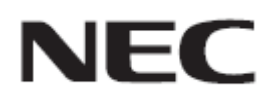

# Firmware Update Procedure by HTTP Server

Rev.0.5

# ファームウェア アップデートを実行する前にお読みください

本書ではディスプレイ(以降、本機と呼びます)の HTTP サーバー機能を使用して、本機のファームウェ アをアップデートする手順について説明しています。HTTP サーバー機能の詳細や本機の各部名称、 OSD 画面の操作などについては、取扱説明書をお読みください。

- 注意事項
- 対象機種は、V864Q/P754Q/V754Q/C751Q/V984Q/P654Q/V654Q/C651Q/V554Qです。
  「MODEL NAME」に表示されます。
- シリーズ名は、A50UHです。「SERIES」に表示されます。
- アップデート中に本機の主電源を切ったり、LANケーブルを抜いたりしないでください。
- 本機の HTTP サーバー機能を使用して、ネットワーク経由でコンピューターから本機に接続する方法については、取扱説明書の「LAN コントロール」をお読みください。
- Web ブラウザーは「Microsoft Internet Explorer 10.0」以上を必ず使用してください。
  本機は「JavaScript」および「Cookie」を利用しているため、これらの機能が利用できるようにブラウザーの設定を変更してください。設定方法はブラウザーのバージョンにより異なるため、ブラウザーの
  ヘルプなどを参照してください。
- ファームウェアをアップデートしても、本機の OSD 画面で設定したデータは変更されません。
- ネットワーク経由でファームウェアのリビジョン更新をおこなう際は、NETWORK FUNCTIONSの 「DISPLAY」と「MEDIA PLAYER」を「有効」にしてください。

### ■ 記号について

本書では次の記号を使用しています。

### お願い

注意していただきたい情報を記載しています。

### お知らせ

補足説明や役に立つ情報を記載しています。

# ファームウェアアップデートの準備

# 1. 本機に LAN ケーブルを接続する

矢印の指す場所に LAN ケーブルを接続してください。

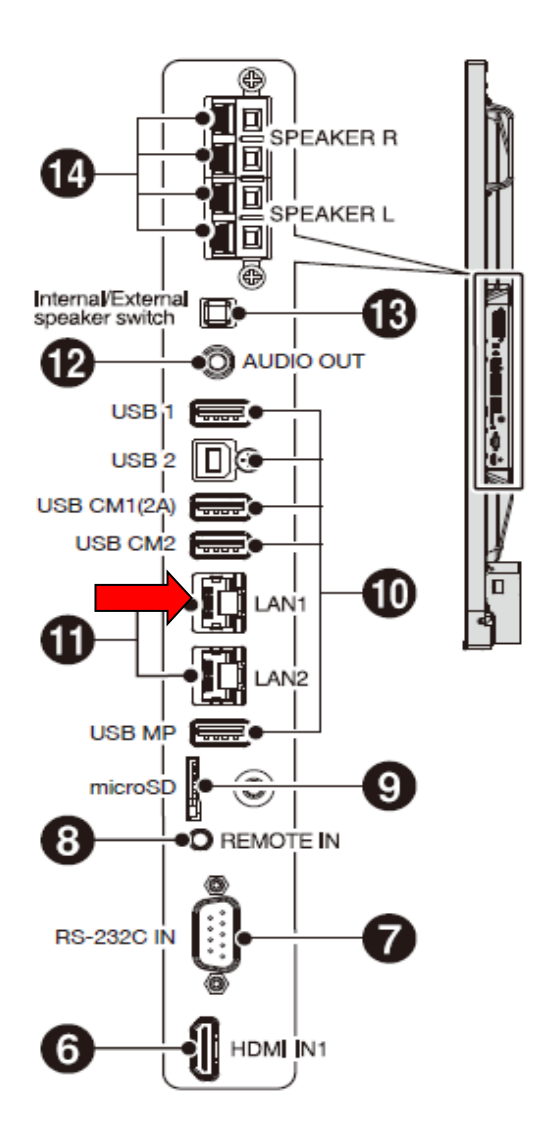

# ファームウェアをアップデートする

# 1. コンピューターの Web ブラウザーを起動して、本機のホーム画面にアク セスする

本機のホーム画面の URL は「http://<本機の IP アドレス>/pd\_index.html」です。

### NEC PHEN MP

| HOME                                     |                                                                                                    | / |  |  |  |  |
|------------------------------------------|----------------------------------------------------------------------------------------------------|---|--|--|--|--|
| CONTROL                                  |                                                                                                    |   |  |  |  |  |
| Welcome to the ma<br>You can use the nav | Welcome to the management and configuration web interface.<br>You can use the navigation menus on the left to access additional pages. |   |  |  |  |  |
| MONITOR J                                | INFORMATION                                                                                                    |   |  |  |  |  |
| ISPLAY<br>PROTECTION MODEL NAME          | E16-D                                                                                                    |   |  |  |  |  |
| SERIAL                                   | 66010035NA                                                                                                    |   |  |  |  |  |
| E MODULE FIRMWARE                        | VERSION                                                                                                    |   |  |  |  |  |
| K (CONTROL) REVISION                     | R0.035                                                                                                    |   |  |  |  |  |
| K (MEDIA PLAYER)                         | (CONTROL)                                                                                                    |   |  |  |  |  |
|                                          | 02:34:56:78:d3:e4                                                                                                    |   |  |  |  |  |
| MAC ADDRESS                              |                                                                                                    |   |  |  |  |  |
| MAC ADDRESS                              | 192.168.0.9                                                                                                    |   |  |  |  |  |

# 2. 画面左のメニューから、"UPDATE FIRMWARE"をクリックする

| AMX<br>CRESTRON<br>NAME<br>NETWORK PASSWORD<br>PD LIST<br>MEMO |
|----------------------------------------------------------------|
| UPDATE FIRMWARE                                                |

| ETHERNET (CONTROL) |                                                             |  |  |  |  |
|--------------------|-------------------------------------------------------------|--|--|--|--|
| MAC ADDRESS        | 02:34:56:78:d3:e4                                           |  |  |  |  |
| IPv4 ADDRESS       | 192.168.0.9                                                 |  |  |  |  |
| SUBNET MASK        | 255.255.255.0                                               |  |  |  |  |
| Соругі             | ht © NEC Display Solutions, Ltd. 2016. All rights reserved. |  |  |  |  |

GO TO UPDATE FIRMWARE 画面が表示されます。

# NEC MAL MP

| OME                | GO TO UPDATE FIRMWARE |         |                |        |              |          |  |  |  |
|--------------------|-----------------------|---------|----------------|--------|--------------|----------|--|--|--|
| EMOTE CONTROL      |                       |         |                |        |              |          |  |  |  |
| PICTURE            | GO                    | TO UPDA | ATE FIRMWARE   |        |              |          |  |  |  |
| CHEDULE            | NO                    | ID      | IP ADDRESS(MP) | SERIES | MONITOR NAME | FIRMWARE |  |  |  |
| MULTI INPUT<br>OSD | 1                     | 1       | 192,168.0.110  | 100    |              |          |  |  |  |

# 3. MediaPlayerの IP ADDRESS と接続台数があっているか確認する

### NEC ME MP

| LOME                                | GO TO UPDATE FIRMWARE |                       |                |        |              |          |  |  |  |
|-------------------------------------|-----------------------|-----------------------|----------------|--------|--------------|----------|--|--|--|
| REMOTE CONTROL<br>PICTURE           | GO                    | GO TO UPDATE FIRMWARE |                |        |              |          |  |  |  |
| CHEDULE                             | 100                   | ID                    | In ADDRESS(MP) | SERIES | MONITOR NAME | FIRMWARE |  |  |  |
| MULTI INPUT<br>OSD<br>MULTI DISPLAY | 1                     | 1                     | 192.168.0.110  | 20.    |              |          |  |  |  |

### お知らせ

複数台同時にアップデートを行う場合は「本機が複数表示されない」(→P13)を参照してください。

## 4. [GO TO UPDATE FIRMWARE]ボタンをクリックする

### NEC ME MP

HOME

| HOME               | GO | то     | JPDATE FIRMW   | ARE    |              |          |
|--------------------|----|--------|----------------|--------|--------------|----------|
| REMOTE CONTROL     |    |        |                |        |              |          |
| PICTURE            | GO | TO UPD | ATE FIRMWARE   |        |              | SEARCH   |
| SCHEDULE           | NO | ID     | IP ADDRESS(MP) | SERIES | MONITOR NAME | FIRMWARE |
| MULTI INPUT<br>OSD | 1  | 1      | 192.168.0.110  | 10.    |              |          |
| DEDIAY OBOTECTION  |    |        |                |        |              |          |

# 5. "Are you sure?"のメッセージが表示されるので[OK]ボタンをクリック する

### NEC PILL MP

| HOME                                                                          | G  | о то і  | JPDATE     | FIRMWARE        | -25     |          |
|-------------------------------------------------------------------------------|----|---------|------------|-----------------|---------|----------|
| REMOTE CONTROL                                                                |    |         |            | Web ページからのメッセージ |         | =D)      |
| PICTURE                                                                       | GO | TO UPD/ | ATE FIRMWA | -               |         | SEARCH   |
| AUDIO                                                                         | NO | ID      | IP ADD     | Are you sure?   | OR NAME | FIRMWARE |
| OSD                                                                           | 1  | 1       | 192.16     |                 |         |          |
| MULTI DISPLAY<br>DISPLAY PROTECTION<br>CONTROL<br>INPUT<br>ADVANCED<br>SYSTEM |    |         |            | 0K ==>±21       |         |          |

OK をクリックすると新しいウインドウで UPDATE FIRMWARE ページが表示されます

### NEC

| NETWORK SETTINGS<br>MEDIA PLAYER SETTINGS<br>UPDATE FIRMWARE<br>SD-CARD VIEWER | Upload a new firmware or ROM image into flash. |               |        |              |            |          |          |  |  |  |
|--------------------------------------------------------------------------------|------------------------------------------------|---------------|--------|--------------|------------|----------|----------|--|--|--|
|                                                                                | 参照                                             |               |        |              |            |          |          |  |  |  |
|                                                                                | SEL                                            | ECT IM        | AGE    | SERIES       | SERIES 100 | REVISION |          |  |  |  |
|                                                                                |                                                |               |        |              |            |          |          |  |  |  |
|                                                                                |                                                | NO            | ID 🔺   | IP ADDRESS △ | SERIES     | s        | FIRMWARE |  |  |  |
|                                                                                |                                                | 102 168 0 110 | 10 400 |              |            |          |          |  |  |  |

Copyright  $\circledast$  NEC Display Solutions. Ltd. 2016. All rights reserved.

# 6. "SELECT IMAGE"の[参照]ボタンをクリックしてください

# NEC

HOME NETWORK SETTINGS MEDIA PLAYER SETTINGS UPDATE FIRMWARE SD-CARD VIEWER

### UPDATE FIRMWARE

Upload a new firmware or ROM image into flash.

|              | 参照     |     |          |  |  |  |  |
|--------------|--------|-----|----------|--|--|--|--|
| SELECT IMAGE | SERIES | 100 | REVISION |  |  |  |  |
|              |        |     |          |  |  |  |  |

| NO | ID 🔺 | IP ADDRESS $\triangle$ | SERIES | FIRMWARE |
|----|------|------------------------|--------|----------|
| 1  | 0    | 192.168.0.110          | 200    |          |

UPDATE

Copyright © NEC Display Solutions, Ltd. 2016. All rights reserved.

# アップデートするファームウェアイメージファイルを選択して、[開く]ボ タンをクリックする

ファームウェアイメージファイルを選択してください。

Uploading が 100%になった後、"Success"が表示され REVISION があっていることを確認してください。

NEC

| HOME                                                                             | UP                                             | PDATE FIRM       | WARE          |                        |                |                   |          |          |              |          |
|----------------------------------------------------------------------------------|------------------------------------------------|------------------|---------------|------------------------|----------------|-------------------|----------|----------|--------------|----------|
| NETWORK SETTINGS<br>MEDIA PLAYER SETTINGS<br>UPDATE FIRMWARE<br>SD. CARD. VIEWER | Uploa                                          | ad a new firmwar | e or ROM imag | ge into flash.         |                |                   |          |          |              |          |
| 3D-CARD VIEWER                                                                   |                                                |                  |               | C:\Users\User\Desktop\ | Athlon5 FW\NDS | _CDT_品( 参照        |          |          |              |          |
|                                                                                  | SELECT IMAGE                                   |                  |               | SERIES                 |                |                   | F        | REVISION |              |          |
|                                                                                  |                                                |                  | . (           | Uploading20%           |                |                   |          |          |              |          |
|                                                                                  |                                                |                  |               |                        |                |                   |          |          |              |          |
|                                                                                  |                                                | NO               | ID 🔺          | IP ADDRESS(MP)         | Δ              | IP ADDRESS(CONTRO | DL) △    | SERIES   | MONITOR NAME | FIRMWARE |
|                                                                                  |                                                | 1                | 0             | 192.168.0.110          |                |                   |          | 450      |              |          |
|                                                                                  | LIDE                                           | ATE              |               |                        |                |                   |          |          |              |          |
| NEC                                                                              | UF                                             | PDATE FIRM       | WARE          |                        |                |                   |          |          |              |          |
| NETWORK SETTINGS                                                                 |                                                |                  |               |                        |                |                   |          |          |              |          |
| MEDIA PLAYER SETTINGS<br>UPDATE FIRMWARE                                         | Upload a new firmware or ROM image into flash. |                  |               |                        |                |                   |          |          |              |          |
| 30-CARD VIEWER                                                                   |                                                |                  |               |                        |                | 参照                |          |          |              |          |
|                                                                                  | SEL                                            | ECT IMAGE        | 1             | SERIES                 | 20             |                   | REVISION | R0.0     | 35           |          |
|                                                                                  |                                                |                  |               | Success                |                |                   |          | <i></i>  |              |          |
|                                                                                  |                                                |                  |               |                        |                |                   |          |          |              |          |
|                                                                                  |                                                | NO               | ID 🔺          | IP ADDRESS(MP)         | Δ              | IP ADDRESS(CONTRO | DL) 🛆    | SERIES   | MONITOR NAME | FIRMWARE |
|                                                                                  | ~                                              | 1                | 0             | 192.168.0.110          |                |                   |          | A.2      |              |          |

UPDATE

### **お知らせ** ・ フ

ファームウェアイメージファイルの初期ファイル名は次のとおりです。

| ファームウェア   | ファイル名 <sup>(注)</sup>      | 拡張子  |
|-----------|---------------------------|------|
| FIRMWARE  | NDS_CDT_A5_UHD _R****.pac | .pac |
| (注) R**** | : リビジョン番号                 |      |

ファームウェアイメージファイルのファイル名は変更できます(拡張子を含めて 1024 文字以内)。

- ファームウェアイメージファイルの拡張子は変更しないでください。
- 複数台を同時アップデートする際に、アップデートを行う対象を変更したい場合は「アップデ ートする対象を変更したい」(→P13)を参照してください。

# 8. [UPDATE]ボタンをクリックする

### NEC

#### HOME NETWORK SETTINGS MEDIA PLAYER SETTINGS UPDATE FIRMWARE SD-CARD VIEWER

|             |      |           |          | 参照             |         |        |              |          |
|-------------|------|-----------|----------|----------------|---------|--------|--------------|----------|
| SELECT IMAG | E    | SERIES    | 20       |                | REVISIO | N      | R0.035       |          |
|             |      | Success   |          |                |         |        |              |          |
|             |      | - 1       |          |                |         |        |              |          |
| D NO        | ID 🔺 | IP ADDRES | is(mp) △ | IP ADDRESS(CON | TROL)   | SERIES | MONITOR NAME | FIRMWARE |

UPDATE ボタンをクリックするとアップデートが開始されます。

本機の画面にメッセージが表示され、LED(下図⑨)が緑色で点滅します。 アップデートが完了すると、LEDの点滅パターンが変わります。「9. 本機の LED の点滅パターン を確認する」(→P9)に進んでください。

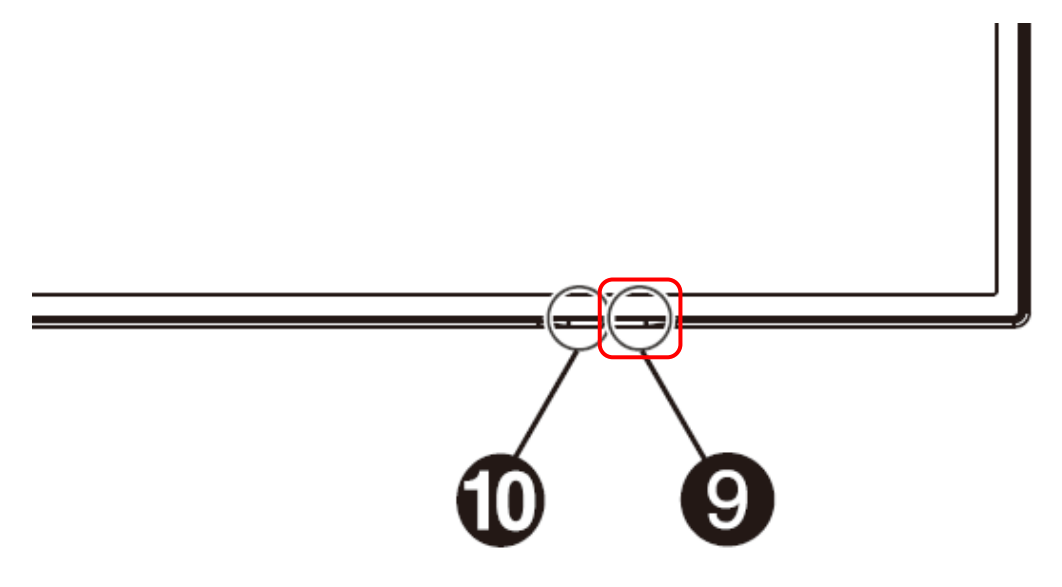

### お願い

アップデート中に本機の主電源を切ったり、LAN ケーブルを抜いたりしないでください。

### お知らせ

• アップデートに必要な時間は約10分です。

**UPDATE FIRMWARE** 

• アップデート中は画面上に"Updating...\*\*%"と表示されます。

(注)\*\*% :アップデート進捗率

# NEC

HOME

NETWORK SETTINGS MEDIA PLAYER SETTINGS UPDATE FIRMWARE SD-CARD VIEWER

|           |      |              |       |         | 参照    |        |
|-----------|------|--------------|-------|---------|-------|--------|
| SELECT IM | AGE  | SERIES       | 10.0  | REVISIO | N     | R0.035 |
|           |      |              |       |         | 1.00  |        |
| NO NO     | ID 🔺 | IP ADDRESS △ | SERIE | ES      | FIRMV | ARE    |

Copyright © NEC Display Solutions, Ltd. 2016. All rights reserved.

# 9. 本機の LED の点滅パターンを確認する

アップデートが完了すると、LED の点滅パターンが変わります。

「ファームウェアのアップデート結果を確認する」(→P10)を参照してください。

### 10.本機の主電源をオフ→オンにする

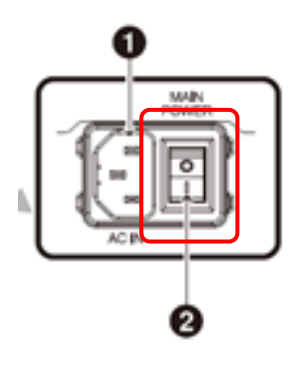

### お願い

アップデートを終了する場合には、必ず本手順を実行してください。 本機が正常に動作しない可能性があります。

# ファームウェアのアップデート結果を確認する

アップデートが完了すると、LED が緑色の点滅から次のいずれかの状態に変わります。

- 緑色と赤色で交互に点滅(アップデート成功)
- 赤色で点滅(アップデート失敗)

### ■ 緑色と赤色で交互に点滅している場合(アップデート成功)

アップデートは正常に完了しました。

### お知らせ

アップデートが成功した場合、本機の画面には "success (R\*\*\*\*)" と表示されます。(注) R\*\*\*\* : リビジョン番号

# NEC

HOME

### UPDATE FIRMWARE

NETWORK SETTINGS MEDIA PLAYER SETTINGS UPDATE FIRMWARE SD-CARD VIEWER UPDATE FIRMWARE

|              |        |     | 8R       | ]      |
|--------------|--------|-----|----------|--------|
| SELECT IMAGE | SERIES | 245 | REVISION | R0.035 |
|              |        |     |          |        |

| NO | ID 🔺 | IP ADDRESS △  | SERIES | FIRMWARE        |
|----|------|---------------|--------|-----------------|
| 1  | 0    | 192.168.0.110 | M.C.   | Success(R0.035) |

UPDATE

Copyright © NEC Display Solutions, Ltd. 2016. All rights reserved.

### 赤色で点滅している場合(アップデート失敗)

「ファームウェアをアップデートする」の手順3(→P5)からやりなおしてください。また、「ファームウェアの アップデートに失敗したときは」(→P12)もあわせて参照してください。

### お知らせ

アップデートが失敗した場合、本機の画面には "Failure" と表示されます。

# NEC

HOME

### UPDATE FIRMWARE

0

192.168.0.110

Upload a new firmware or ROM image into flash.

| NETWORK SETTINGS     |    |
|----------------------|----|
| MEDIA PLAYER SETTING | 35 |
| UPDATE FIRMWARE      | -  |
| SD-CARD VIEWER       |    |

|           |      |                        |       | ØR       |        |
|-----------|------|------------------------|-------|----------|--------|
| SELECT IM | AGE  | SERIES                 | 2.91  | REVISION | R0.035 |
|           |      |                        |       |          |        |
|           |      |                        |       |          |        |
| D NO      | ID 🔺 | IP ADDRESS $\triangle$ | SERIE | ES FIF   | MWARE  |

UPDATE

**☑** 1

Copyright © NEC Display Solutions, Ltd. 2016. All rights reserved.

100

Failure

# ファームウェアのアップデートに失敗したときは

ファームウェアのアップデートに失敗したときは、次の点を確認してください。

### ■ 電源をオンにしても本機が動作しない

アップデートに失敗した状態で主電源をオフにした場合、本機は動作しない場合があります。 本機が動作しない場合には USB でのアップデートをお試しください。

# 本機を複数同時にアップデートしたい場合は

### ■ 本機が複数表示されない

アップデートページに移行時、本機は一台しか表示されません。 複数台同時にアップデートしたい場合は"Search"ボタンを押してください。

## 

| 2011 He                                                                                              |                             |                                         | GO                                                              | 10 01                                               | PDATE FIRMW                                                      | ARE                                    |        |                          |          |                                                 |
|----------------------------------------------------------------------------------------------------|-----------------------------|-----------------------------------------|-----------------------------------------------------------------|-----------------------------------------------------|------------------------------------------------------------------|----------------------------------------|--------|--------------------------|----------|-------------------------------------------------|
| EMOTE CONTRO                                                                                         | 24                          |                                         | Con T                                                           | 0.1100.470                                          | FIDADUADE                                                        |                                        |        |                          |          | -                                               |
| ICTURE                                                                                               |                             |                                         | 00.0                                                            | 0 UPDAT                                             | C FIRMINARE                                                      |                                        |        |                          |          | DEARG                                           |
| CHEDULE                                                                                              |                             |                                         | NO                                                              | ID                                                  | IP ADDRESS(MP)                                                   | SERIES                                 | MONITO | R NAME                   | FIRMWARE | L)                                              |
| SD                                                                                                   |                             |                                         | 1                                                               | 1                                                   | 192.168.0.110                                                    | 12.                                    |        |                          |          |                                                 |
|                                                                                                    |                             |                                         |                                                                 |                                                     |                                                                  |                                        |        |                          |          |                                                 |
|                                                                                                    |                             |                                         |                                                                 |                                                     |                                                                  |                                        |        |                          |          |                                                 |
|                                                                                                    |                             |                                         |                                                                 |                                                     |                                                                  |                                        |        |                          |          |                                                 |
|                                                                                                    |                             |                                         |                                                                 |                                                     |                                                                  |                                        |        |                          |          |                                                 |
|                                                                                                    |                             |                                         |                                                                 |                                                     |                                                                  |                                        |        |                          |          |                                                 |
|                                                                                                    |                             |                                         |                                                                 |                                                     |                                                                  |                                        |        |                          |          |                                                 |
| E                                                                                                    | GO                          | TO UPI                                  | DATE F                                                          | IRMWAR                                              | E                                                                |                                        |        |                          |          |                                                 |
| 1E<br>IOTE CONTROL                                                                                   | GO                          | TO UPI                                  | DATE F                                                          | IRMWAR                                              | E                                                                |                                        |        |                          |          |                                                 |
| 1 <u>e</u><br>Iote control                                                                           | GO TO                       | TO UPI                                  | DATE F                                                          | IRMWAR                                              | E                                                                |                                        |        |                          | Detected | Monitors 4 SEAL                                 |
| IE<br>I <u>OTE CONTROL</u><br>JT<br>TURE<br>IQ                                                       | GO TO<br>NO                 | TO UPI<br>D UPDATE                      | DATE F                                                          | IRMWAR                                              | E<br>IP ADDRESS(COI                                              | NTROL) SER                             | IES    | MONITOR                  | Detected | Monitors 4 SEAI                                 |
| IE<br>OTE CONTROL<br>II<br>URE<br>IOU<br>EDULE<br>TI INPUT                                           | GO TO<br>NO<br>1            | TO UPI<br>O UPDATE<br>ID<br>2           | DATE F<br>FIRMWARE<br>IP ADDR<br>192.168                        | IRMWAR                                              | E<br>IP ADDRESS(COI<br>192.168.0.2                               | NTROL) SER                             | IES    | MONITOR                  | Detected | Monitors 4 SEAI                                 |
| IE<br>OTE CONTROL<br>IT<br>VRE<br>EDULE<br>TI INPUT<br>TI DISPLAY                                    | GO<br>GO TO<br>NO<br>1<br>2 | TO UPI<br>O UPDATE<br>ID<br>2<br>4      | DATE F<br>FIRMWARE<br>IP ADDR<br>192.168<br>192.168             | IRMWAR<br>RESS(MP)<br>3.0.102<br>3.0.104            | E<br>IP ADDRESS(COI<br>192.168.0.2<br>192.168.0.4                | NTROL) SER<br>120<br>120               | IES    | MONITOR<br>F*F*_         | Detected | Monitors 4 SEAR<br>FIRMWARE<br>R1.001<br>R0.063 |
| IE<br>OTE CONTROL<br>JT<br>TURE<br>TO<br>EDULE<br>TI JIAPUT<br>TI DISPLAY<br>20AY PROTECTION<br>TPO1 | GO TO<br>NO<br>1<br>2<br>3  | TO UPI<br>O UPDATE<br>ID<br>2<br>4<br>3 | DATE F)<br>FIRMWARE<br>IP ADDR<br>192.168<br>192.168<br>192.168 | IRMWAR<br>RESS(MP)<br>3.0.102<br>3.0.104<br>3.0.103 | E<br>IP ADDRESS(COI<br>192.168.0.2<br>192.168.0.4<br>192.168.0.3 | NTROL) SER<br>120<br>120<br>120<br>120 | IES    | MONITOR<br>P-P-<br>5-2-4 | Detected | Monitors 4 SEAF<br>FIRMWARE<br>R1.001<br>R0.063 |

# お願い

本機に設定されている IP アドレスが同じものがあるとアップデートすることが出来ません。

その為、複数台同時にアップデートしたい場合はアップデートを行う本機全てに別々の IP アドレスを設定してください。

### ■ アップデートする対象を変更したい

UPDATE FIRMWARE

アップデートを行う対象を変更したい場合は、以下の場所にあるチェックを付外ししてください

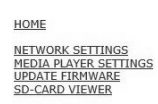

|        |              |                     | C:\Users\User\Desktop                                             | Athlon5 FW\ND | S_CDT 参照                                                       |                  |                                 |              |                              |
|--------|--------------|---------------------|-------------------------------------------------------------------|---------------|----------------------------------------------------------------|------------------|---------------------------------|--------------|------------------------------|
| SEL    | LECT IMAGE   |                     | SERIES                                                            | 74.3          |                                                                | REVISION         | I                               | R1.001       |                              |
|        |              |                     | Success                                                           |               |                                                                | 0                |                                 |              |                              |
|        |              |                     |                                                                   |               |                                                                |                  |                                 |              |                              |
|        | 17           |                     |                                                                   |               |                                                                |                  |                                 |              |                              |
|        | NO           | ID 🔺                | IP ADDRESS(MP)                                                    | Δ             | IP ADDRESS(CONTR                                               | ol) 🛆            | SERIES                          | MONITOR NAME | FIRMWARE                     |
| -<br>- | NO<br>1      | 1D 🔺                | IP ADDRESS(MP)<br>192.168.0.102                                   | Δ             | IP ADDRESS(CONTR<br>192.168.0.2                                | ol) A            | SERIES                          | MONITOR NAME | FIRMWARE<br>R1.001           |
|        | NO<br>1<br>2 | ID ▲<br>2<br>3      | IP ADDRESS(MP)<br>192.168.0.102<br>192.168.0.103                  | Δ             | IP ADDRESS(CONTRO<br>192.168.0.2<br>192.168.0.3                | <sub>OL)</sub> ∆ | SERIES                          | MONITOR NAME | FIRMWARE<br>R1.001           |
|        | NO<br>1      | ID ▲<br>2<br>3<br>4 | IP ADDRESS(MP)<br>192.168.0.102<br>192.168.0.103<br>192.168.0.104 | Δ             | IP ADDRESS(CONTRA<br>192.168.0.2<br>192.168.0.3<br>192.168.0.4 | <sub>DL)</sub> ∆ | SERIES<br>7<br>7<br>7<br>7<br>7 | MONITOR NAME | FIRMWARE<br>R1.001<br>R0.063 |

UPDATE